Synapse

# GPI16

#### Universal GPI Card with 10 GPI inputs and 16 GPI outputs

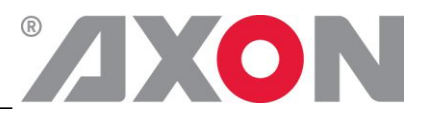

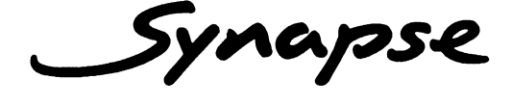

# **TECHNICAL MANUAL**

# GPI16

Universal GPI Card with 10 GPI inputs and 16 GPI outputs

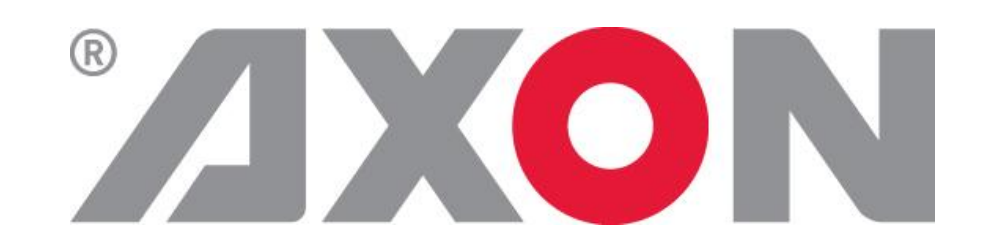

Lange Wagenstraat 55 NL-5126 BB Gilze The Netherlands Phone: +31 161 850 450 Fax: +31 161 850 499 E-mail: <u>Info@axon.tv</u> Web: www.axon.tv

# WARNING: TO REDUCE THE RISK OF FIRE OR ELECTRICAL SHOCK, DO NOT EXPOSE THIS APPLIANCE TO RAIN OR MOISTURE

• ALWAYS disconnect your entire system from the AC mains before cleaning any component. The product frame (SFR18 or SFR04) must be terminated with three-conductor AC mains power cord that includes an earth ground connection. To prevent shock hazard, all three connections must always be used.

- NEVER use flammable or combustible chemicals for cleaning components.
- NEVER operate this product if any cover is removed.
- NEVER wet the inside of this product with any liquid.
- NEVER pour or spill liquids directly onto this unit.
- NEVER block airflow through ventilation slots.
- NEVER bypass any fuse.
- NEVER replace any fuse with a value or type other than those specified.
- NEVER attempt to repair this product. If a problem occurs, contact your local Axon distributor.
- NEVER expose this product to extremely high or low temperatures.
- NEVER operate this product in an explosive atmosphere.

**Warranty:** Axon warrants their products according to the warranty policy as described in the general terms. That means that Axon Digital Design BV can only warrant the products as long as the serial numbers are not removed.

#### Copyright © 2001 – 2011 AXON Digital Design B.V.

| Date created:      | 07-01-02 |
|--------------------|----------|
| Date last revised: | 09-08-11 |

#### Axon, the Axon logo and Synapse are trademarks of Axon Digital Design B.V.

This product complies with the requirements of the product family standards for audio, video, audio-visual entertainment lighting control apparatus for professional use as mentioned below.

| CE | EN60950<br>EN55103-1: 1996<br>EN55103-2: 1996 | Safety<br>Emission<br>Immunity |  |
|----|-----------------------------------------------|--------------------------------|--|
|    |                                               |                                |  |
|    |                                               |                                |  |

| Axon Digital Design GPI16 | This device complies with part 15 of the FCC Rules               |
|---------------------------|------------------------------------------------------------------|
|                           | Operation is subject to the following two conditions:            |
| Tested To Comply          | (1) This device may cause harmful interference, and              |
| With FCC Standards        | (2) This device must accept any interference received, including |
|                           | interference that may cause undesired operation.                 |
| FOR HOME OR OFFICE USE    |                                                                  |
|                           |                                                                  |

# **Table of Contents**

.

| Chapter 1  | Introduction to Synapse                                 |
|------------|---------------------------------------------------------|
|            | An introduction to Synapse                              |
|            | Local Control Panel                                     |
|            | Remote Control Capabilities                             |
| Chapter 2  | Unpacking and Placement                                 |
|            | Unpacking                                               |
|            | Locating the card                                       |
| Chapter 3  | A Quick Start                                           |
|            | When powering-up                                        |
|            | Default settings                                        |
|            | Changing parameters and settings                        |
|            | Front Panel Control                                     |
|            | Example of changing parameter using Front Panel control |
|            | Synapse Setup Software                                  |
|            | Menu Structure Example                                  |
| Chapter 4  | The GPI16 card                                          |
|            | Introduction                                            |
|            | Key Features                                            |
| Chapter 5  | Settings Menu                                           |
| Chapter 6  | Status Menu                                             |
| Chapter 7  | Events                                                  |
| Chapter 8  | LED Indication                                          |
| Chapter 9  | <b>Connection Details</b>                               |
| Chapter 10 | Block Schematic                                         |
| Chapter 11 | <b>Connector Panel</b>                                  |

### **1** Introduction to Synapse

| An Introduction to<br>Synapse  | Synapse is a modular system designed for the broadcast industry.<br>High density, intuitive operation and high quality processing are key<br>features of this system. Synapse offers a full range of converters and<br>processing modules. Please visit the AXON Digital Design Website<br>at <u>www.axon.tv</u> to obtain the latest information on our new products<br>and updates.                                                                                                 |
|--------------------------------|----------------------------------------------------------------------------------------------------|
| Local Control Panel            | The local control panel gives access to all adjustable parameters and provides status information for any of the cards in the Synapse frame, including the Synapse rack controller. The local control panel is also used to back-up and restore card settings. Please refer to the RRC18, RRS18, RRC10 RRC04 and RRS04 manuals for a detailed description of the local control panel, the way to set-up remote control over IP and for frame related settings and status information. |
| Remote Control<br>Capabilities | The remote control options are explained in the rack controller (RRC18/RRS18/RRC10/RRC04/RRS04) manual. The method of connection to a computer using Ethernet is described in the RRC manual.                                                                                                    |

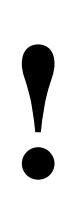

**CHECK-OUT:** "AXON CORTEX" SOFTWARE WILL INCREASE SYSTEM FLEXIBILITY OF ONE OR MORE SYNAPSE FRAMES

> Although not required to use Cortex with a Synapse frame you are strongly advised to use a remote personal computer or laptop PC with the Cortex installed as this increases the ease of use and understanding of the modules.

# 2 Unpacking and Placement

| Unpacking         | The Axon Synapse card must be unpacked in an anti-static<br>environment. Care must be taken NOT to touch components on the<br>card – always handle the card carefully by the edges. The card must<br>be stored and shipped in anti-static packaging. Ensuring that these<br>precautions are followed will prevent premature failure from<br>components mounted on the board. |
|-------------------|----------------------------------------------------------------------------------------------------|
| Locating the card | The Synapse card can be placed vertically in an SFR18 frame or<br>horizontally in an SFR04 and SFR08 frame. Locate the two guide<br>slots to be used, slide in the mounted circuit board, and push it firmly<br>to locate the connectors.                                                                                                    |
|                   | Correct insertion of card is essential as a card that is not located<br>properly may show valid indicators, but does not function correctly.                                                                                                    |
|                   |                                                                                                    |
|                   |                                                                                                    |
|                   |                                                                                                    |
|                   |                                                                                                    |
|                   |                                                                                                    |
|                   |                                                                                                    |
|                   |                                                                                                    |
|                   | REMARK: On power up all LEDs will light for a few seconds this is                                                                                                    |

REMARK: On power up all LEDs will light for a few seconds, this is the time it takes to initialise the card.

# 3 A Quick Start

| When Powering-up                    | On powering up the Synapse frame, the card set will use basic data<br>and default initialisation settings. All LEDs will light during this<br>process. After initialisation, several LEDs will remain lit – the exact<br>number and configuration is dependent upon the number of inputs<br>connected and the status of the inputs. |  |
|-------------------------------------|----------------------------------------------------------------------------------------------------|--|
| Default settings                    | In the default condition, the GPI16 acts as a universal GPI input & Output card for the Synapse SFR18/SFR08/SFR04 frame.                                                                                                    |  |
| Changing settings<br>and parameters | The front panel controls or the Axon Cortex Software can be used to change settings. An overview of the settings can be found in chapter 5, 6 and 7 of this manual.                                                                                                    |  |
| Front Panel Control                 | Front Panel Display and Cursor                                                                                                    |  |
|                                     | [No Alarms]                                                                                                    |  |
|                                     | Settings are displayed and changed as follows;                                                                                                    |  |
|                                     | Use the cursor 'arrows' on the front panel to select the menu and parameter to be displayed and/or changed.                                                                                                    |  |
|                                     | Press ►<br>To go forward through the menu structure.                                                                                                    |  |
|                                     | Press ◀<br>To go back through the menu structure.                                                                                                    |  |
|                                     | Press $\blacktriangle$<br>To move up within a menu or increase the value of a parameter.                                                                                                    |  |
|                                     | Press $\checkmark$<br>To move down through a menu or decrease the value of a parameter.                                                                                                    |  |
|                                     | REMARK: Whilst editing a setting, pressing ► twice will reset the value to its default.                                                                                                    |  |

#### Example of changing parameters using front panel control

With the display as shown below

```
RRC18 [Select Card] >S01=SFS10
```

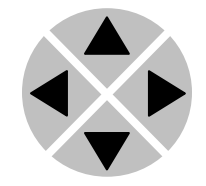

Pressing the  $\blacktriangleright$  selects the SFS10 in frame slot 01.

The display changes to indicate that the SFS10 has been selected. In this example the Settings menu item is indicated.

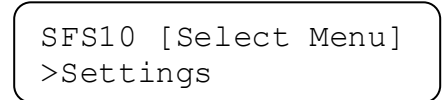

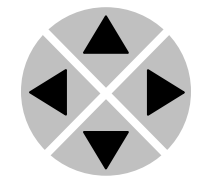

Pressing the  $\blacktriangleright$  selects the menu item shown, in this example Settings.

(Pressing  $\blacktriangle$  or  $\blacktriangledown$  will change to a different menu eg Status, Events).

The display changes to indicate that the SFS10 Settings menu item SDI-Format has been selected and shows that it current setting is Auto.

SFS10 [Settings] >SDI-Format=Auto

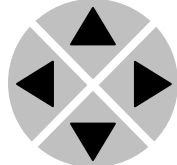

Pressing the ► selects the settings item shown, in this example SDI-Format.

(Pressing  $\blacktriangle$  or  $\triangledown$  will change to a different setting, eg Mode, H-Delay).

The display changes to indicate that the SFS10 Edit Setting menu item SDI-Format has been selected.

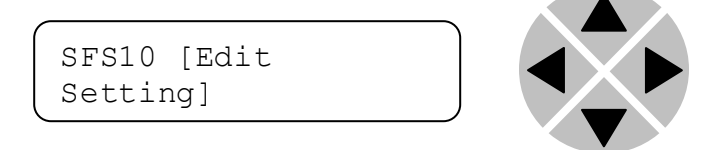

To edit the setting of the menu item press  $\blacktriangle$  or  $\blacktriangledown$ .

All menu items can be monitored and/or changed in this way. Changing a setting has an immediate effect.

| Axon Cortex               | Axon Cortex can be used to change the settings of Synapse modules<br>from a PC, either locally or remotely. The software enables<br>communication based on TCP/IP between the setup PC and Synapse<br>frames/modules.                                                                                                    |           |                   |                  |                 |
|---------------------------|----------------------------------------------------------------------------------------------------|-----------|-------------------|------------------|-----------------|
|                           | Each Synapse frame is addressed through its rack controller's unique<br>IP address, giving access to each module, its menus and adjustment<br>items. The Cortex has access to data contained within the Synapse<br>module and displays it on a GUI. The software has an intuitive<br>structure following that of the module that it is controlling. |           |                   |                  |                 |
|                           | Details<br>Cortex.                                                                                                    | about how | to use Cortex can | n be found in th | he help-file of |
| Menu Structure<br>Example | Slot                                                                                                    | Module    | Item              | Parameter        | Setting         |
|                           | ▲<br>S02                                                                                                    |           | Identity          |                  |                 |
|                           | ▲<br>S01                                                                                                    | SFS10 🕨   | ► Settings ►      | SDI-             | ► Auto          |
|                           |                                                                                                    |           |                   | Format V         | <b>V</b>        |
|                           | S00                                                                                                    | RRC18     | Status<br>▼       | Mode<br>▼        | 625<br>▼        |
|                           |                                                                                                    |           | Events            | Ref-Input<br>▼   | 525             |
|                           |                                                                                                    |           |                   | H-Delay<br>▼     |                 |
|                           |                                                                                                    |           |                   | ▼                |                 |
|                           |                                                                                                    |           |                   |                  |                 |
|                           |                                                                                                    |           |                   |                  |                 |
|                           |                                                                                                    |           |                   |                  |                 |
|                           |                                                                                                    |           |                   |                  |                 |
|                           |                                                                                                    |           |                   |                  |                 |
|                           |                                                                                                    |           |                   |                  |                 |
|                           |                                                                                                    |           |                   |                  |                 |
|                           |                                                                                                    |           |                   |                  |                 |
|                           |                                                                                                    |           |                   |                  |                 |
|                           |                                                                                                    |           |                   |                  |                 |

### 4 The GPI16 Card

| Introduction  | The AXON GPI16 card is a universal Synapse GPI I/O (Input/Output) card. The card is capable of forcing GPI output triggering based on events that are generated by cards located in the same rack. (E.g. An alarm/event generated by any specific card in frame. This alarm/event is put on the bus. The GPI16 card will monitor the internal bus for events and close a relay in case of an event.)<br>The GPI16 can also be used as a slave card for Synapse functions, the 8x1 switcher or the VWI10 card for example. In these applications it is possible to control functions directly in to a Master, e.g. GPI based channel selection of the 8x1 switcher SDX08. |
|---------------|----------------------------------------------------------------------------------------------------|
| Back planes   | The GPI16 can be used with the BPL06 backplane.                                                                                                    |
| Miscellaneous | The GPI16 cards fit into the Axon SFR18 or SFR04 rack                                                                                                    |
|               | LEDs on the front of the board indicate the presence of electrical input signals & Processor Errors.                                                                                                    |
|               | The GPI16 can be controlled by Axon Synapse Set-Up Software.                                                                                                    |
|               |                                                                                                    |
|               |                                                                                                    |
|               |                                                                                                    |
|               |                                                                                                    |
|               |                                                                                                    |
|               |                                                                                                    |
|               |                                                                                                    |

| 5            | Settings Menu                                                                                                    |
|--------------|----------------------------------------------------------------------------------------------------|
| Introduction | The settings menu displays the current state of each 2HX10 setting and allows you to change these.                                                                                                    |
|              | Settings can be changed by using the front panel of the Synapse frame (SFR18, SFR08 or SFR04) or Cortex software. The SCP08 control can also be used.                                                                                                    |
|              | Please refer to chapter 3 for information on Synapse front panel control and Axon Cortex.                                                                                                    |
| Source       | The settings item Source controls the functionality of the card. The GPI16 can be either used as a general purpose card or a card dedicated to one master card.                                                                                                    |
|              | The settings of Source are:                                                                                                    |
|              | <ul> <li>Frame: The GPI16 is set to general purpose where events from<br/>several cards within the Synapse frame can be mapped to the<br/>GPI16. The card can be placed in any slot of the frame.</li> </ul>                                                                                                    |
|              | Mastercard: When the GPI16 is set to Mastercard. The GPI16 then functions as an interface between a mastercard (VWI10, SDX08, ARC20) and hardware switches or automation pulses. The GPI16 card has to be placed at the right side of a mastercard.                                                                                                    |
|              | The default setting of Source is Frame.                                                                                                    |
| GPI in       | CPT in can be set to Latch Non Latch or Loon-Through                                                                                                    |
| <b>.</b>     | Latch when a contact is closed all the time. Non_Latch when a contact is closed momentarily. Loop-Through When you want the GPI outputs to be triggered by the GPI inputs.                                                                                                    |
|              | The default setting of GPI_in is Non_Latch.                                                                                                    |
|              |                                                                                                    |
| DeBounce     | DeBounce ON will de-bounce the GPI inputs when a mechanical switch is used. OFF will de-activate this feature. OFF also improves the reaction speed.                                                                                                    |
|              | Default is On.                                                                                                    |
|              |                                                                                                    |
| GPO_1-Card   | When the settings item Source is set to Frame, the setting GPO_1-Card is active. GPO_1-Card maps GPI output 1 to the card in the selected slot within the Synapse frame. GPO_1-Card select slots 1 to 18 and can also be given the setting 0. When GPO_1-Card is set to 0, all slots with the Tag selected will provide the source for the GPI switching, (see Setting item GPO_1-Tag below). The default setting of GPO_1-Card is 0. |

| GPO_1-Tag                             | When the settings item Source is set to Frame, the setting GPO_1-<br>Tag is active. GPO_1-Tag selects the Tag that will be used to<br>enable the GPI output to switch for the card selected in setting item<br>GPO_1-Card.                                                                                                    |  |  |
|---------------------------------------|----------------------------------------------------------------------------------------------------|--|--|
|                                       | There is no TAG selected, when the value of the GPO_1-Card is 0.<br>The TAG number can be found in the events menu of the card that<br>has to be controlled. E.g. loss of input is TAG1. And also the TAG<br>can be found in the manual of the card that has to be controlled.                                                                                                    |  |  |
|                                       | Most important TAGS:<br>Lost input = TAG1<br>Lost reference = TAG2<br>EDH status = TAG3<br>ANC status = TAG4<br>Audio data = TAG5<br>GRP-insert = TAG6<br>The default setting of GPO_1=Tag is 0                                                                                                    |  |  |
| GPO_2-Card to<br>GPO_16-Card          | The functionality of GPO_2-Card to GPO_16-Card is the same as GPO_1-Card. Please refer to the above description for details.                                                                                                    |  |  |
| GPO_2-Tag to<br>GPO_16-Tag            | The functionality of GPO_2-Tag to GPO_16- Tag is the same as GPO_1- Tag. Please refer to the above description for details.                                                                                                    |  |  |
| GPOut_1-Default ~<br>GPOut_16-Default | The GPI outputs are based on mechanical relays. The advantage of<br>using a relay is the galvanic isolation and polarity independent<br>switching capabilities. The relays have switch over contacts with a<br>normally closed (NC) and normally open (NO) contacts. The default<br>position is: On. This means that in the default state all relays are<br>activated and the NO contact is closed. The advantage is that if the<br>card looses power all relays will be in their non-activated state. |  |  |
|                                       | The settings menu items GPOut_1-Default till GPOut_16-<br>Default allows the relays to be put in their released (non-activated)<br>state which also can be used as manual triggering of the GPI outputs.<br>The state can also be changed by the GPInputs 1 till 10.                                                                                                    |  |  |
|                                       | The settings of GPOut_1-Default are On, Off and GPI_1 till GPI_10. The default setting of GPOut_1-Default is On.                                                                                                    |  |  |
|                                       |                                                                                                    |  |  |

## 6 Status Menu

| Introduction           | The status menu indicates the current status of each item listed below.                                                                                                    |
|------------------------|----------------------------------------------------------------------------------------------------|
| GPIn_1                 | The status item GPIn_1 indicates that GPI input 1 has been triggered. If a voltage is supplied to the input the status will be displayed as On, if a voltage is not present the Status will be Off. |
| GPIn_2 to GPIn_10      | Please refer to the description of GPIn_1                                                                                                    |
| GPOut_1                | The status item GPOut_1 indicates that GPI output 1 has been triggered. This means that activation of this GPI output relay changes it from the default state selected in GPOut_1-Default.          |
|                        | For example, if GPOut_1-Default is set to Off. In its un-<br>triggered state the GPOut_1 indicates Off. When the output is<br>triggered the status changes to On.                                   |
| GPOut_2 to<br>GPOut_16 | Please refer to the description of GPOut_1                                                                                                    |
|                        |                                                                                                    |
|                        |                                                                                                    |
|                        |                                                                                                    |
|                        |                                                                                                    |
|                        |                                                                                                    |
|                        |                                                                                                    |

## 7 Events Menu

| Introduction                                     | An event is a special message that is generated on the card<br>asynchronously. This means that it is not the response to a request to<br>the card, but a spontaneous message.                                                                                                    |
|--------------------------------------------------|----------------------------------------------------------------------------------------------------|
| What is the Goal of<br>an event?                 | The goal of events is to inform the environment about a changing<br>condition on the card. A message may be broadcast to mark the<br>change in status. The message is volatile and cannot be retrieved from<br>the system after it has been broadcast. There are several means by<br>which the message can be filtered.                                                                                                    |
| GPI16 Events                                     | The events reported by the GPI16 are as follows;                                                                                                    |
| Announcements                                    | Announcements is not an event. This item is only used for switching the announcement of status changes on/off. 0=off, other =on                                                                                                    |
| GPI_1                                            | GPI_1 generates a GPI trigger and can be selected between 0 255.<br>0= no event, 1255 is the priority setting. When a GPI input is activated, an event will be generated.                                                                                                    |
| GPI_2 to GPI10                                   | Please refer to GPI_1.                                                                                                    |
| What information is<br>available in an<br>event? | <ol> <li>The message consists of the following items;</li> <li>A message string to show what has happened in text, for example: "INP_LOSS", "REF_LOSS", "INP_RETURN".</li> <li>A tag that also shows what happens, but with a predefined number: e.g. 1 (= loss of input), 2 (= loss of reference), 129(= 1+128 = return of input). For a list of these predefined tags see the table on the next page.</li> <li>A priority that marks the importance of an event. This value is defined by the user and can have any value between 1 and 255, or 0 when disabled.</li> <li>A slot number of the source of this event.</li> </ol> |
| The Message String                               | The message string is defined in the card and is therefore fixed. It may be used in controlling software like Synapse Set-up to show the event.                                                                                                    |

The Tag The tag is also defined in the card. The tag has a fixed meaning. When controlling or monitoring software should make decisions based on events, it is easier to use the tag instead of interpreting a string. The first implementation is the tag controlled switch in the GPI16. When an event marks a change to fault status (e.g. 1 for Loss of Input) the complement is marked by the tag increased by 128  $(80_{hex})$ (e.g. 129  $(81_{hex})$  for Return of Input). **Defining Tags** The tags defined for the GPI16 are: Event Tag\* Description Menu Item Announcements 0 or NA 0 or NA Announcing of report and control values GPI  $08_{hex} = GPI_ON_{\#}$  $88_{hex} = GPI_OFF_\#$ GPI relay event

\* For all tags see selected card numbers

| The Priority | The priority is a user-defined value. The higher the priority of the alarm, the higher this value. Setting the priority to Zero disables the announcement of this alarm. Alarms with priorities equal or higher than the Error Threshold setting of the RRC will cause the error LED on the Synapse rack front panel to light. |
|--------------|----------------------------------------------------------------------------------------------------|
| he Address   | Together with the message string or the tag, the slot number or                                                                                                    |

**The Address** Together with the message string or the tag, the slot number or address of the card is relevant to be able to assign the event to a certain card.

# 8 LED Indication

| Error LED      | The error LED indicates an error if the internal logic of the GPI16 card is not configured correctly or has a hardware failure.  |
|----------------|----------------------------------------------------------------------------------------------------|
| Input LED      | The Input LED illuminated to indicate a GPO trigger.                                                                             |
| Connection LED | This LED illuminates after the card has initialised. The LED lights for 0.5 seconds every time a connection is made to the card. |
|                |                                                                                                    |
|                |                                                                                                    |
|                |                                                                                                    |
|                |                                                                                                    |
|                |                                                                                                    |
|                |                                                                                                    |
|                |                                                                                                    |
|                |                                                                                                    |
|                |                                                                                                    |
|                |                                                                                                    |
|                |                                                                                                    |

Connection Details

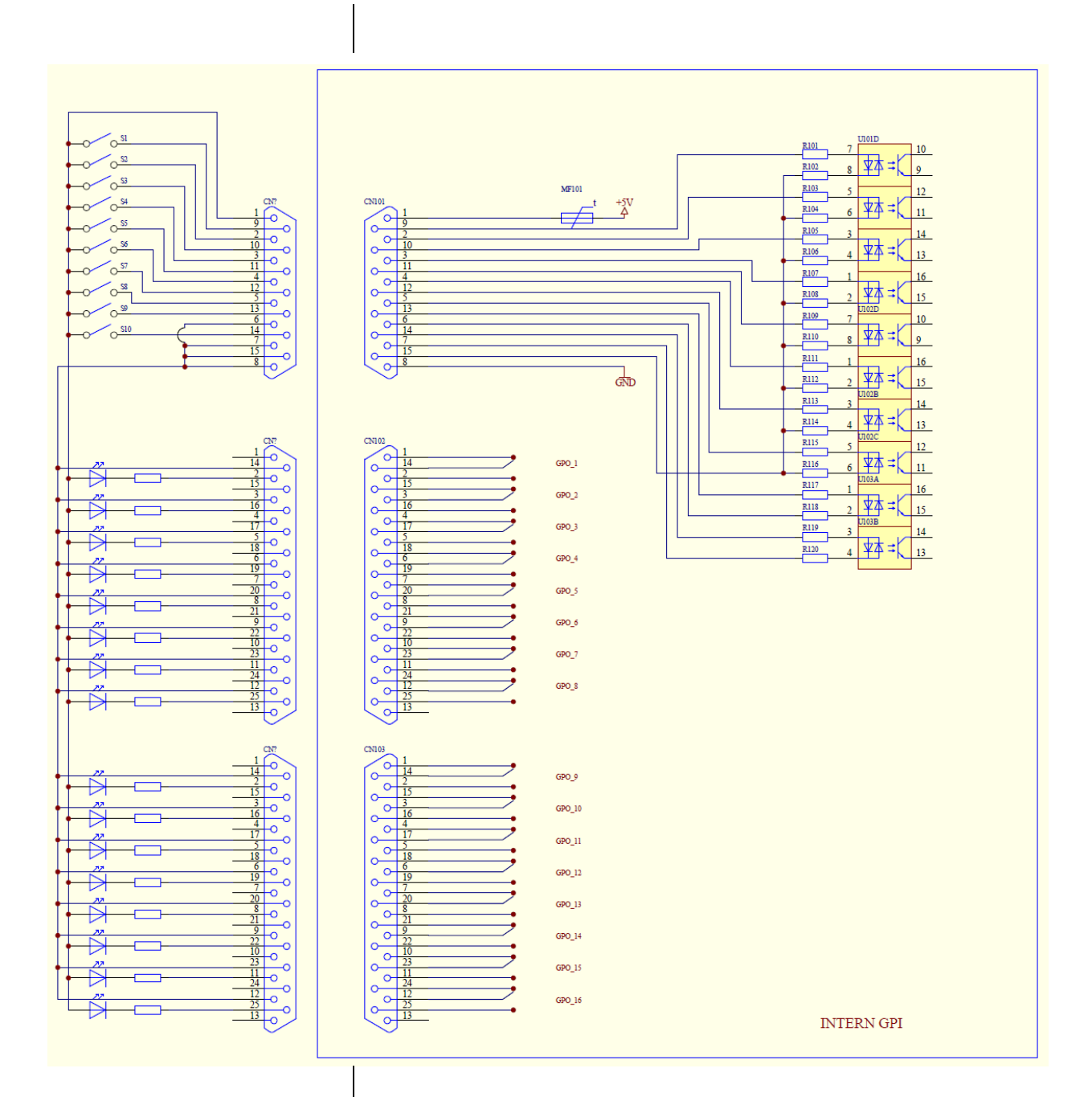

#### **10 Block Schematic**

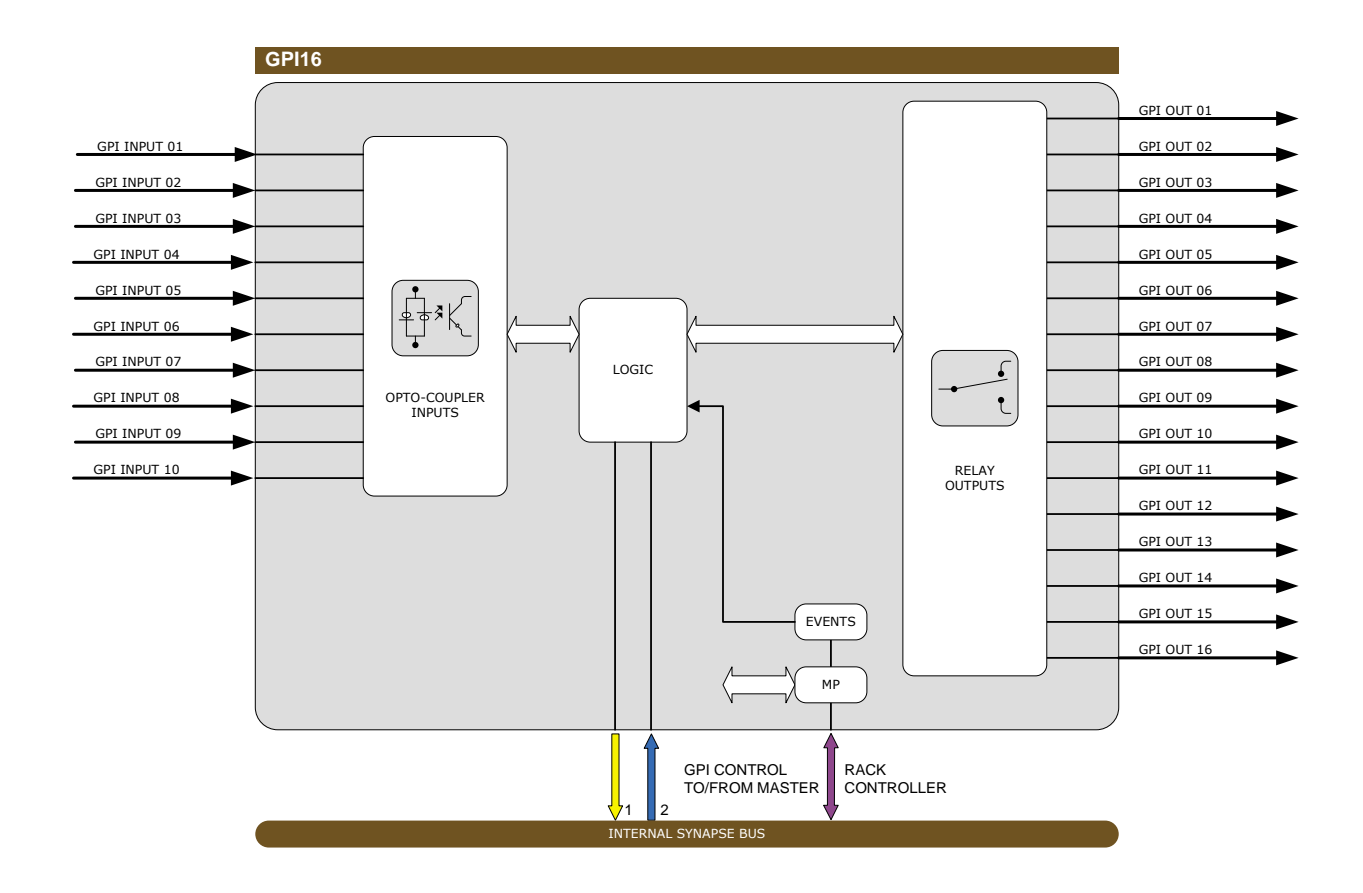

#### 11 Connector Panel

The GPI16 can be used with the following backplane: BPL06.

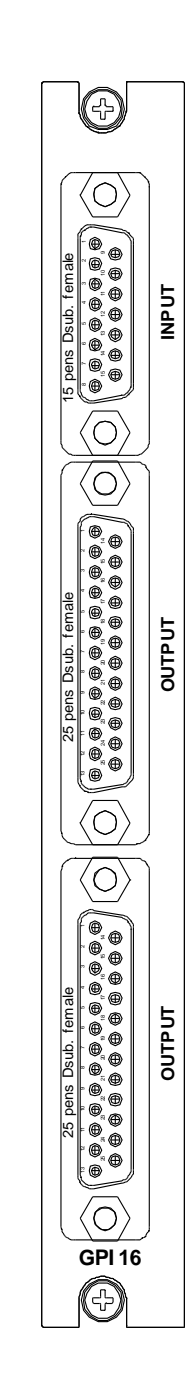